# Vigor 318 USB ADSL Modem Quick Installation Guide

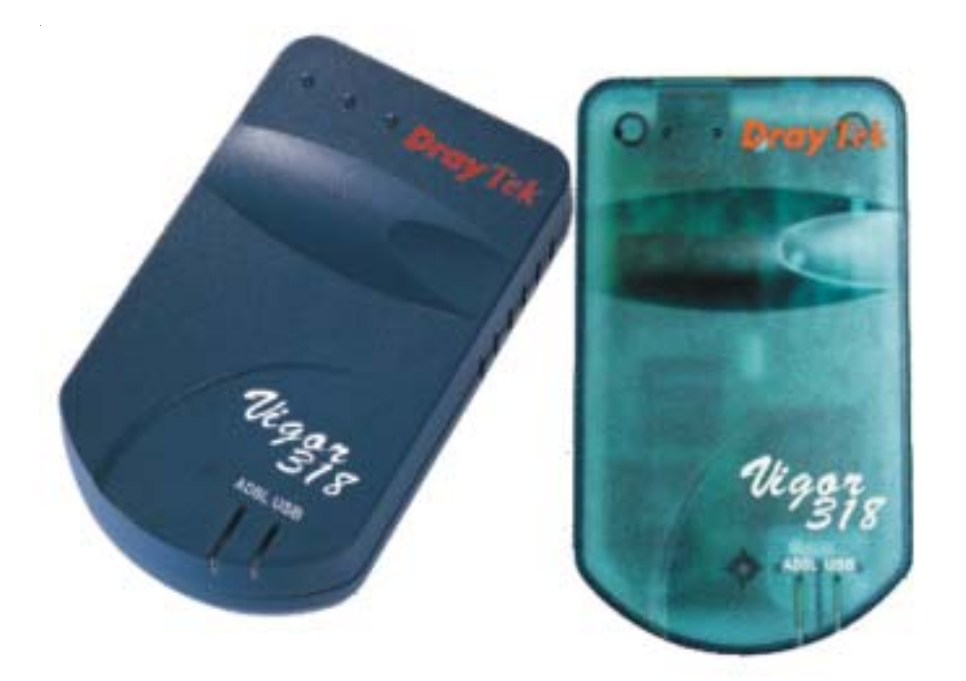

Welcome to join broadband Internet world. This Quick Installation Guide will instruct you how to install the Vigor318 USB ADSL Modem. For more information, please refer the 'Install Wizard Help' file on CD-ROM. It will show you ADSL knowledge and how to monitor/control this device.

Make sure Vigor318 is not connected to the PC/Mac before starting the installation.

### Windows OS ( 98/Me/2000/XP )

- 1. Insert the Vigor318 CD into your computer's CD drive.
- 2. Select "Install Vigor318"
- 3. At the "Install the DSL Device" window, select and click Next.

| Vigor318 DSL Wizard                                                         | ×                                   |
|-----------------------------------------------------------------------------|-------------------------------------|
| Install the DSL Device                                                      |                                     |
| The wizard can install and configure your DS                                | L Device.                           |
|                                                                             |                                     |
| Before continuing, close any open programs.<br>then click Next to continue. | Choose the install option below and |
| Install the DSL Device.                                                     |                                     |
|                                                                             |                                     |
|                                                                             |                                     |
|                                                                             |                                     |
|                                                                             |                                     |
|                                                                             |                                     |
|                                                                             |                                     |
|                                                                             |                                     |
|                                                                             |                                     |
|                                                                             | < Back Next > Cancel                |

 Select DSL provider and go to step 9. If you can not find your local DSL provider in the selection item, click Advanced and follow the steps 5-8 to configure DSL settings manually.

| Vigor318 DSL Wizard                                   | ×             |
|-------------------------------------------------------|---------------|
| Install                                               |               |
| Please choose your DSL provider.                      |               |
| Select your Service Provider. Click Next to continue. |               |
| DSL Provider:                                         |               |
| BT ADSL<br>Hinet ADSL                                 | Have File     |
|                                                       | Help          |
| Connection Name:                                      |               |
|                                                       | Advanced      |
|                                                       |               |
| < <u>B</u> ack                                        | Next > Cancel |

5. Select Protocol and click Next.

(This information should be provided from your DSL provider.)

| Vigor318 DSL Wizard                                                                                                    |
|----------------------------------------------------------------------------------------------------|
| Network Protocol Mode                                                                                                    |
| Please choose the network protocol required by your DSL provider.                                                                                |
|                                                                                                    |
| Select the network protocol that will be used to establish an end-to-end connection between<br>your computer and your Internet service provider. |
| PPP over ATM VCMUX (RFC2364)                                                                                                    |
| PPP over ATM LLC (RFC2364)                                                                                                    |
| Bridged IP over ATM LLCSNAP (RFC1483)                                                                                                    |
| Routed IP over ATM LLCSNAP (RFC1483)                                                                                                    |
| Bridged IP over ATM VCMUX (RFC1483)                                                                                                    |
| Classical IP over ATM (RFC1577)                                                                                                    |
| O PPP over Ethernet VCMUX (RFC2516)                                                                                                    |
| O PPP over Ethernet LLCSNAP (RFC2516)                                                                                                    |
|                                                                                                    |
| < <u>B</u> ack <u>Next</u> Cancel                                                                                                    |

## 6. Input VPI/VCI and click Next.

(This information should be provided from your DSL provider.)

| Vigor318 DSL Wi                                              | izard X                                                                                                    |  |  |  |  |  |  |
|--------------------------------------------------------------|----------------------------------------------------------------------------------------------------|--|--|--|--|--|--|
| VPI and VCI                                                  |                                                                                                    |  |  |  |  |  |  |
| Please choose the VPI and VCI required by your DSL provider. |                                                                                                    |  |  |  |  |  |  |
|                                                              |                                                                                                    |  |  |  |  |  |  |
| Select the VPI<br>Select the VCI<br>a PPP session            | (Virtual Path Identifier) that identifies the path for several Virtual Channels.<br>(Virtual Circuit Identifier) that typically corresponds to a port or application (i.e.<br>). |  |  |  |  |  |  |
| VPI:                                                         | 0                                                                                                    |  |  |  |  |  |  |
| VCI:                                                         | 33                                                                                                    |  |  |  |  |  |  |
|                                                              |                                                                                                    |  |  |  |  |  |  |
|                                                              |                                                                                                    |  |  |  |  |  |  |
|                                                              |                                                                                                    |  |  |  |  |  |  |
|                                                              |                                                                                                    |  |  |  |  |  |  |
|                                                              |                                                                                                    |  |  |  |  |  |  |
|                                                              | < <u>B</u> ack <u>N</u> ext > Cancel                                                                                                    |  |  |  |  |  |  |

7. a. For PPP protocol : Key in 'User Name' , 'Password' and click Next .

| Vigor318 DSL Wizard                | ×                                    |
|------------------------------------|--------------------------------------|
| User Name and Password             |                                      |
| The user name and password used to | make a dial-up connection.           |
|                                    |                                      |
| Enter your User name and password. |                                      |
|                                    |                                      |
| User Name                          | T0177921                             |
| Password                           | *****                                |
| Caufin Dammad                      | XXXXXXXX                             |
| Confirm Password                   |                                      |
|                                    |                                      |
|                                    |                                      |
|                                    |                                      |
|                                    |                                      |
|                                    | < <u>B</u> ack <u>N</u> ext > Cancel |

b. For bridged/routed protocol : select IP assigned method and key in 'IP address' and 'Subnet mask' if needed. Then click **Next** .

| Vigor318 DSL Wizard                                                 | × |  |  |  |  |  |
|---------------------------------------------------------------------|---|--|--|--|--|--|
| IP Address                                                          |   |  |  |  |  |  |
| Please choose the IP Address required by your DSL provider.         |   |  |  |  |  |  |
|                                                                     |   |  |  |  |  |  |
| What Internet Protocol (IP) address do you use?                     |   |  |  |  |  |  |
| <ul> <li>Automatically assigned by my Internet provider.</li> </ul> |   |  |  |  |  |  |
| C Always use the following:                                         |   |  |  |  |  |  |
|                                                                     |   |  |  |  |  |  |
| IP address:                                                         |   |  |  |  |  |  |
| Subnet mask:                                                        |   |  |  |  |  |  |
|                                                                     |   |  |  |  |  |  |
|                                                                     |   |  |  |  |  |  |
|                                                                     |   |  |  |  |  |  |
|                                                                     | _ |  |  |  |  |  |
| < <u>B</u> ack <u>N</u> ext> Cancel                                 |   |  |  |  |  |  |
|                                                                     |   |  |  |  |  |  |

Then key in gateway IP address according to the information from your ISP.

| Vigo | igor318 DSL Wizard                                              | ×         |  |  |  |  |  |
|------|-----------------------------------------------------------------|-----------|--|--|--|--|--|
| De   | Default Gateway                                                 |           |  |  |  |  |  |
|      | Please enter the default gateway required by your DSL provider. |           |  |  |  |  |  |
|      |                                                                 |           |  |  |  |  |  |
|      | What default gateway address do you use?                        |           |  |  |  |  |  |
|      |                                                                 |           |  |  |  |  |  |
|      | Default Gateway:                                                |           |  |  |  |  |  |
|      | ,                                                               |           |  |  |  |  |  |
|      |                                                                 |           |  |  |  |  |  |
|      |                                                                 |           |  |  |  |  |  |
|      |                                                                 |           |  |  |  |  |  |
|      |                                                                 |           |  |  |  |  |  |
|      |                                                                 |           |  |  |  |  |  |
|      | / Pac                                                           | ak Cancel |  |  |  |  |  |
|      |                                                                 |           |  |  |  |  |  |

## 8. Click Next

| Vigor318 | DSL Wizard                                     | ×             |
|----------|------------------------------------------------|---------------|
| Install  |                                                |               |
| Pleas    | choose your DSL provider.                      |               |
|          |                                                |               |
| Selec    | your Service Provider. Click Next to continue. |               |
|          |                                                |               |
|          | DSL Provider:                                  |               |
| NE       | BT ADSL                                        | Have File     |
|          |                                                |               |
|          |                                                | Help          |
|          | Connection Name:                               |               |
|          | Vigor318 DSL                                   | Advanced      |
|          |                                                |               |
|          |                                                |               |
|          | < <u>B</u> ack                                 | lext > Cancel |

9. Check if the DSL settings are correct or not. If yes, click **Next**, otherwise, click **Back** and configure it manually.( Steps 4-8 )

| Vigor318 DSL Wizard                                                                   | ×                                                                                                    |
|---------------------------------------------------------------------------------------|----------------------------------------------------------------------------------------------------|
| Setup Summary                                                                         |                                                                                                    |
| Please verify the settings an                                                         | d then click Next > to continue or < Back to change.                                                                              |
| DSL Provider<br>Network Protocol<br>VPI<br>VCI<br>PCR<br>Modulation Type<br>User Name | Hinet ADSL<br>PPP over Ethernet LLCSNAP (RFC2516)<br>0<br>33<br>Line Rate<br>Automatic, ITU G.dmt or G.lite preferred<br>T0177921 |
|                                                                                       | < <u>B</u> ack <u>Next&gt;</u> Cancel                                                                                             |

10. After the files are copied to the computer, it will ask you to connect Vigor318 to PC. At this time, connect the unit to your computer.

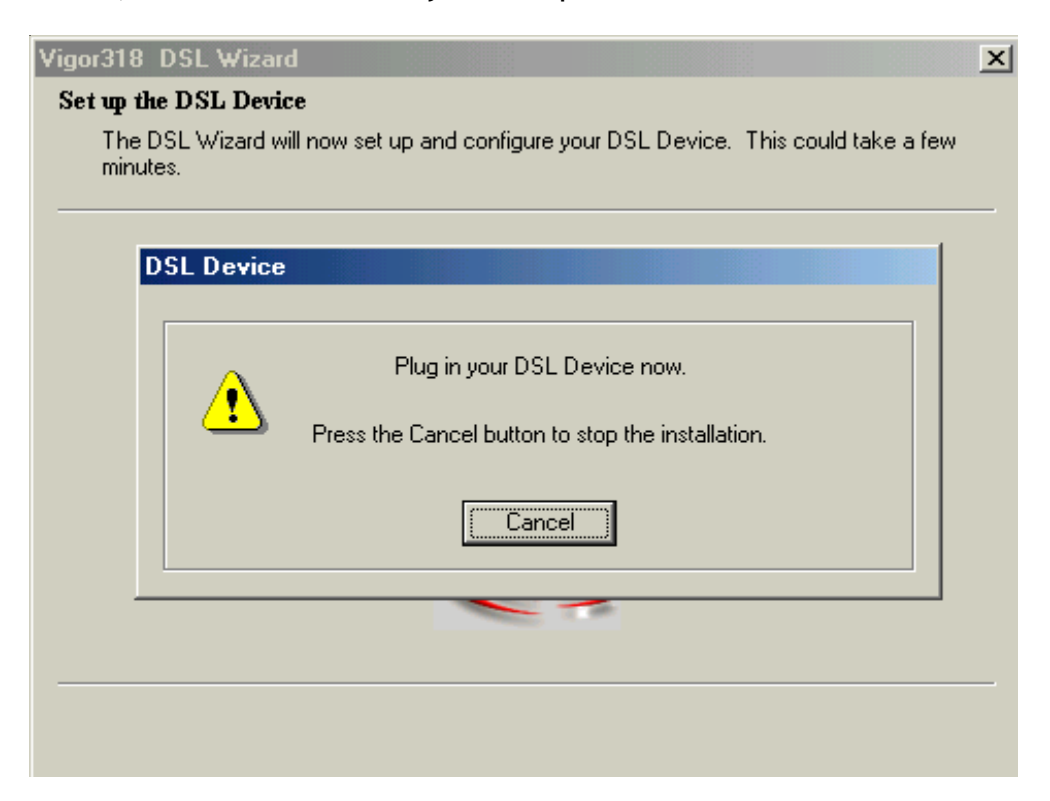

11.Once Vigor318 is installed, an icon appears on the taskbar and following window appears :

| Vigor318 DSL Wizard | ×                                         |  |  |  |  |
|---------------------|-------------------------------------------|--|--|--|--|
| <b>Dray</b> Tek     | Completing the DSL Wizard                 |  |  |  |  |
| Vigor 318           | Setup of the DSL Device is now completed. |  |  |  |  |
|                     | To exit the wizard, click Finish.         |  |  |  |  |
|                     | (Finish)                                  |  |  |  |  |

- 12. Connect to Internet.
  - a. For PPP protocol : Double-click Vigor318 icon on desktop of Windows.

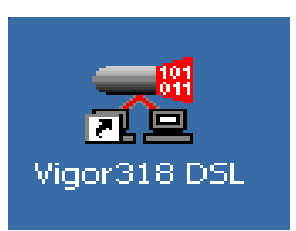

The following windows appear, click **connect**.

| 🐴 Connect To          | ? ×                       |  |  |  |  |
|-----------------------|---------------------------|--|--|--|--|
| E<br>L                | Vigor318 DSL              |  |  |  |  |
| <u>U</u> ser name:    | T0177921                  |  |  |  |  |
| <u>P</u> assword:     |                           |  |  |  |  |
|                       | Save password             |  |  |  |  |
|                       | Connect automatically     |  |  |  |  |
| Phone <u>n</u> umber: | 0000000                   |  |  |  |  |
| Dialing from:         | New Location              |  |  |  |  |
|                       | Connect Properties Cancel |  |  |  |  |

- b. For bridged/routed protocol : It will connect to Internet automatically.
- 13. Check Vigor318 Status.

Double-click Vigor318 Control Panel icon on desktop of Windows.

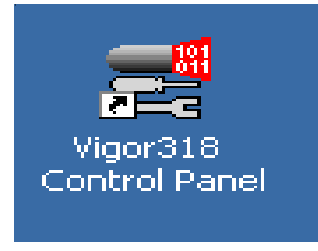

The following windows will appear. You can monitor connection status, link statistics and protocol setup.

| DrayTek Vigor3                                        | 18 USB ADSL          | WAN A     | dapter     |            |              | ×     |
|-------------------------------------------------------|----------------------|-----------|------------|------------|--------------|-------|
| General ATM L                                         | ink Statistics A     | AL Link S | itatistics | Connection | n Protocol 9 | Setup |
| - ADSL Line Inf                                       | ormation<br>ADSL ATM | AAL       | Rate       |            |              |       |
| Receive                                               |                      |           | 512 kbits  | :/s        | VPI = 0      |       |
| Transmit                                              |                      |           | 64 kbits/  | 's         | VCI = 33     |       |
| Line Status<br>ADSL Cor                               | nnection Establish   | ed        |            |            | Stop AD      | SL    |
| Call Status ADSL Modulation G.dmt                     |                      |           |            |            |              | .dmt  |
| Encapsulation Mode                                    |                      |           |            |            |              |       |
| PPP over                                              | Ethernet LLCSNA      | P (RFC2   | :516)      |            |              |       |
| DrayTek Driver S/W Version: 13032.099.057.000<br>2.35 |                      |           |            |            |              |       |
|                                                       | ОК                   |           | Cancel     |            | ply          | Help  |

## Mac OS ( OS 9/ OS X )

Install Driver

- 1. Insert the Vigor318 CD into your computer's CD drive.
- 2. Select suitable driver and install it for your OS.

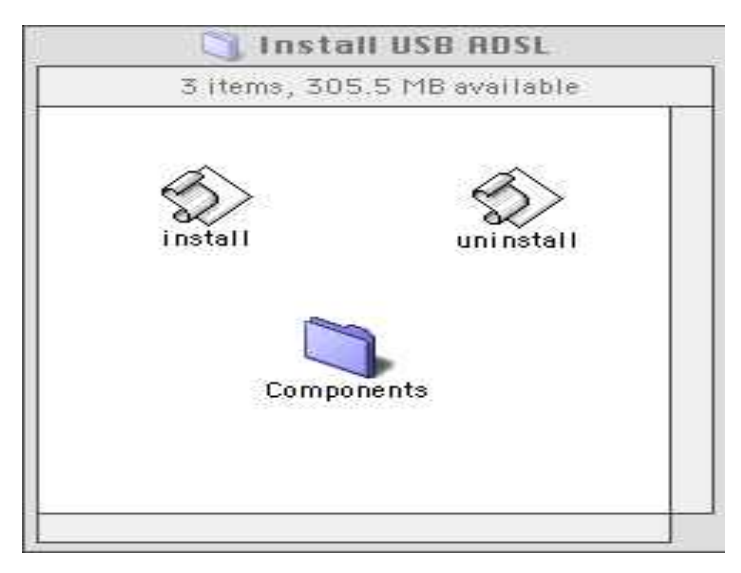

- 3. After installation and the computer has restarted, connect Vigor318 to your Mac.
- 4. Configure TCP/IP device to Vigor318 and select DHCP Server for assigning IP automatically

For Mac OS 9 :

| 1928 N. 18 1          |                                |                  |
|-----------------------|--------------------------------|------------------|
| Connect via:<br>Setup | USB ADSL                       |                  |
| Configure :           | Using DHCP Server              |                  |
| DHCP Client ID :      |                                |                  |
| IP Address:           | < will be supplied by server > |                  |
| Subnet mask :         | < will be supplied by server > |                  |
| Router address:       | < will be supplied by server > |                  |
|                       |                                | Search domains : |
| Name server addr.:    | < will be supplied by server > |                  |
|                       |                                |                  |
|                       |                                |                  |

For Mac OS X :

| how All Displays So | and Network Startup Disk | ¢                                 |     |
|---------------------|--------------------------|-----------------------------------|-----|
|                     | Location: Automat        | tic 主                             |     |
| Show: Ethernet Ada  | aptor (en2)              | •                                 |     |
|                     | TCP/IP PPPOE A           | ppleTalk Proxies                  |     |
| Configure           | : Using DHCP             | *                                 |     |
|                     |                          | Domain Name Servers (Option       | al) |
| IP Address          | (Provided by DHCP Server | A                                 |     |
| Subnet Mask         | a<br>a                   |                                   |     |
| Router              | <b>1</b> 20              | Search Domains (Optiona           | al) |
| DHCP Client ID      | R [                      |                                   |     |
|                     | (Optional)               |                                   |     |
| Ethernet Address    | : 00:30:cd:00:05:21      | Example: apple.com, earthlink.net |     |

#### **Configure DSL parameters**

5. Open WWW browser and key in <u>http://10.0.0.2</u>. The following window will appear requesting you to key in 'User ID' and 'Password'.

Default value : User ID : admin Password : epicrouter

| Connect to       | "10.0.0.2" as: |
|------------------|----------------|
| User ID:         | admin          |
| Password:        |                |
| Realm:           | Home Gateway   |
| 🔲 Remember Passv | vord Cancel OK |

6. After authentication, enter **Configuration->WAN**. Key in the following DSL parameters and press **Submit**.

DSL Parameters :

- a. For PPP protocol : VPI/VCI, encapsulation, username, password
- b. For bridged/routed protocol : VPI/VCI, Enable DHCP client to get IP from ISP/ Gateway IP address or set static IP Address/ Subnet

Mask / Gateway IP Address manually

| 000                                   | @ Cor           | nexant -          | Hasbani         |           |                        | C       |
|---------------------------------------|-----------------|-------------------|-----------------|-----------|------------------------|---------|
| Back Forward Stop Refresh             | n<br>Home       | Auto              | oFill Print     | Mail      |                        | E       |
| Address: http://10.0.0.2/             |                 |                   |                 |           |                        | ) g     |
| Live Home Page     Apple     Apple Su | pport 🔘         | Apple Stor        | e 🕲 iTools (    | 🕲 Mac OS  | X   Microsoft MacTopia | >>      |
| Configuration                         | 24              |                   | WAN C           | onfigu    | ration                 |         |
|                                       | VPI             | VCI               | Static<br>Addre | IP<br>ess | Subnet Mask            |         |
| DNS                                   | 0               | 33                | 192.168.24      | 1.101     | 255.255.255.0          | 0.0.    |
| Save Settings                         | U.              |                   | 11              |           | U.S.                   |         |
| Upload File System                    | ATM             | 1000              | 62              | 8         | 2                      | 74 - 14 |
| Admin Privilege                       | Servic<br>Bandv | e Catego<br>vidth | ory [           | UBR 🚖     | kbps                   |         |
| WAN Status                            | -               |                   |                 |           |                        | -       |
| ATM Status                            | ENCA            | PSUL              | ATION [         | PPPoE LL  | .C 📑                   | 0       |
| Internet zone                         |                 |                   |                 |           |                        | ) + +   |

7. Enter **Configuration->Save Settings**. Press **Submit** to write settings to flash and reboot Vigor318 .

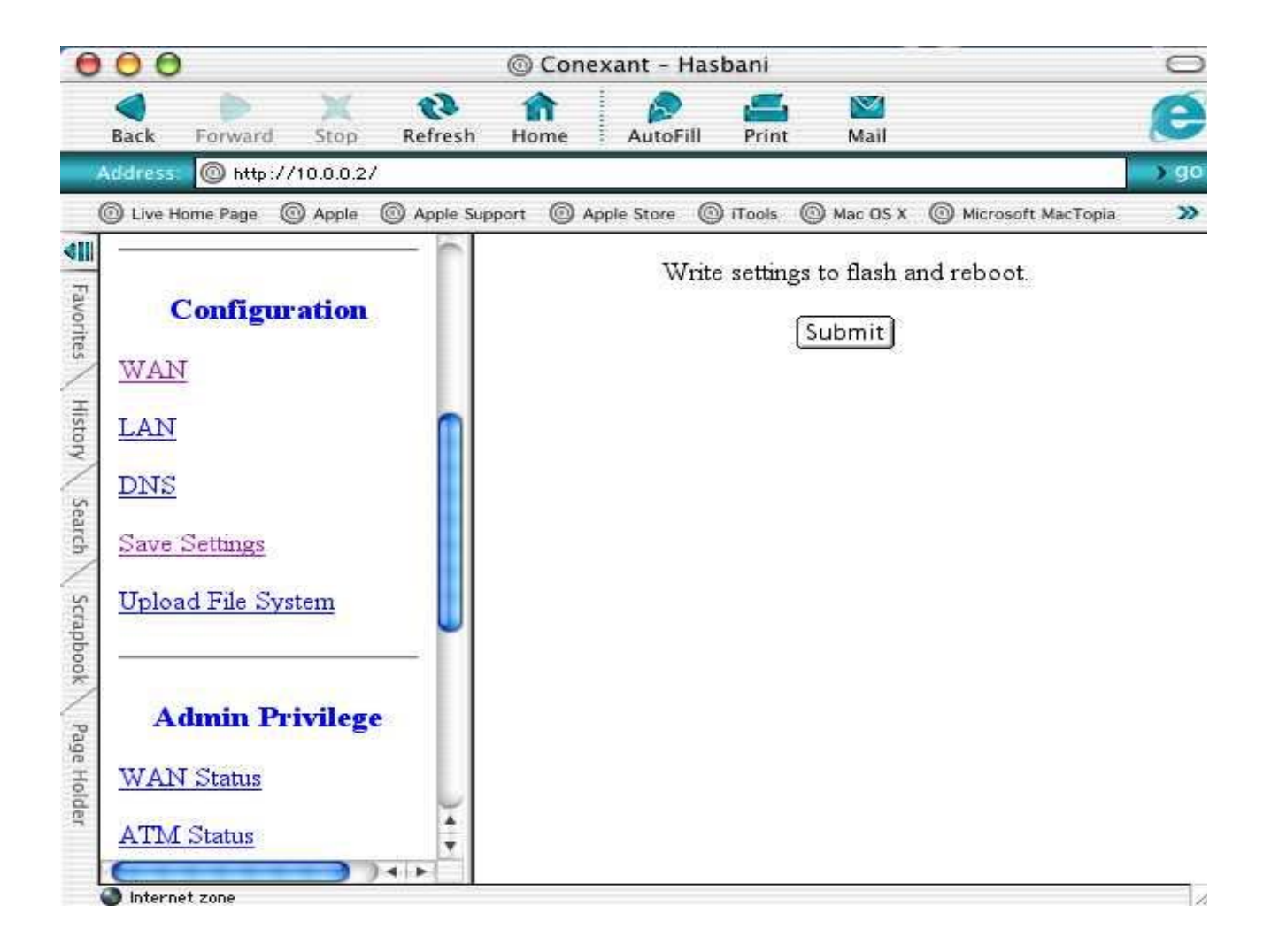

8. Now you can surf Internet via Vigor318.

## Tip:

#### How to drop DSL connection for PPPoE/PPPoA mode ?

Vigor318 will connect to Internet automatically when Mac is power on. You can follow the below steps to disconnect PPP connection.

- 1. Enter 'Status -->PPP'
- 2. Choose Disconnect
- 3. Press Execute

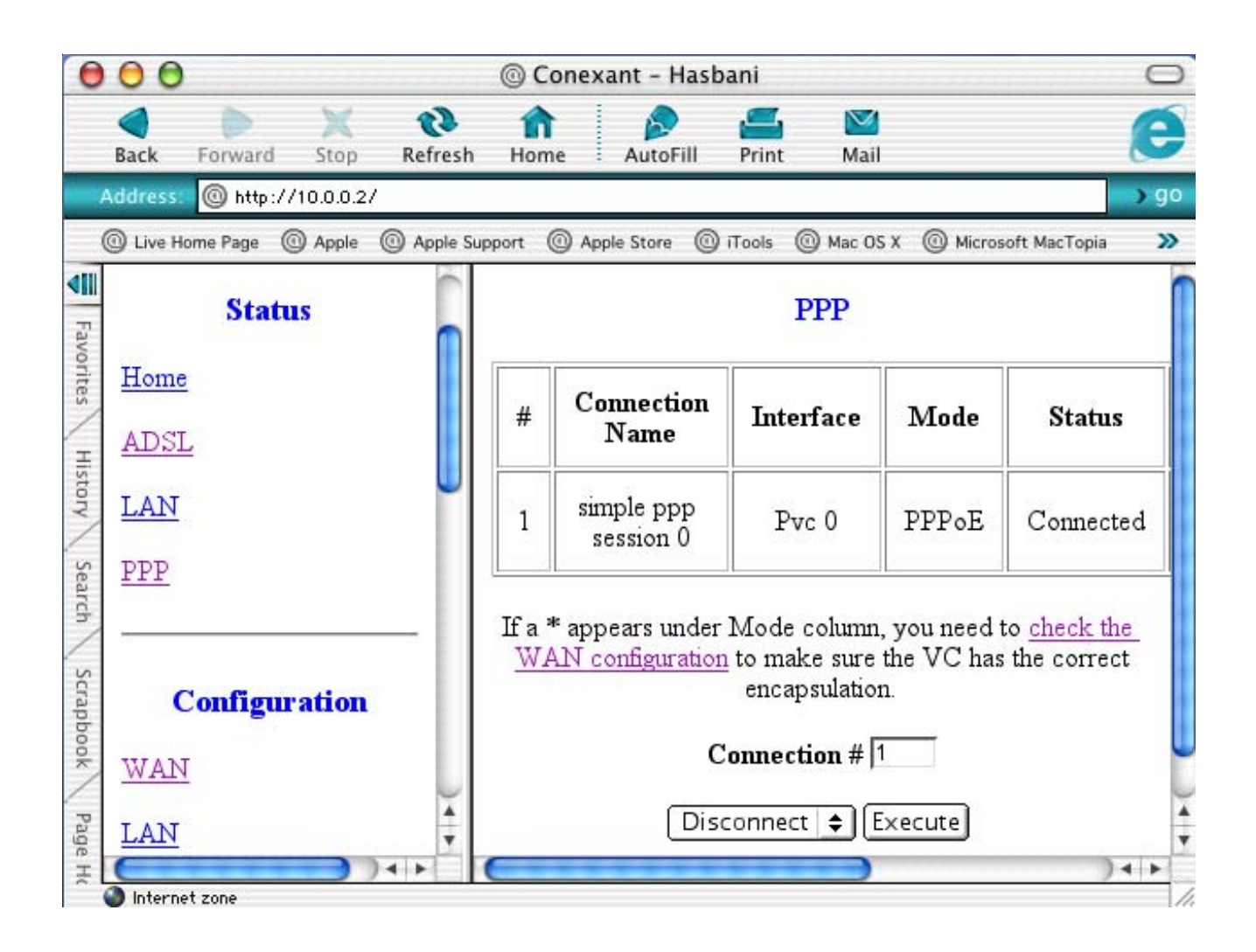